## HOW TO GENERATE YOUR AAMC LETTER ID:

The following screenshots should mirror what you see in the AMCAS application. To generate your letter ID, click on the 'Letters of Evaluation' Tab. Read the instructions and click 'yes.'

| American Medical College<br>Application Service                                                                                                    | MC                                                                                                    |                                                                                                    |                                                                                             |                                                                                 |                                                                  |                                                         |    |
|----------------------------------------------------------------------------------------------------|----------------------------------------------------------------------------------------------------|----------------------------------------------------------------------------------------------------|---------------------------------------------------------------------------------------------|---------------------------------------------------------------------------------|------------------------------------------------------------------|---------------------------------------------------------|----|
| AIVICAS PAAIVIC MAIN MENU Help Contact Us Log Off                                                                                                    |                                                                                                    |                                                                                                    |                                                                                             |                                                                                 |                                                                  | Log Off                                                 |    |
| 2011 Application                                                                                                    |                                                                                                    |                                                                                                    | Ja                                                                                          | ne ç, é or ñ l                                                                  | Doe   AAMC                                                       | D: 12298729                                             |    |
| 1. Identifying<br>Information Attended                                                                                                    | 3. Biographic<br>Information Work                                                                                                    | 5.Work/<br>Activities                                                                                    | 6. Letters of<br>Evaluation                                                                 | 7. Medical<br>Schools                                                           | 8.Essay(s)                                                       | 9. Standardized<br>Tests                                |    |
| LETTERS OF EVALUATION/RECOMMENDATION SU<br>This section enables you to provide<br>participating in the AMCAS Letters s<br>* For Schools that do not participate<br>evaluation/recommendation require<br>You must create an entry for each le<br>continuously be added throughout ti<br>deleted. Would you like to create an<br>AMCAS Letters Service (List Of Participating S<br>Back | IMMARY<br>information about your letter<br>ervice.<br>e in this service, you will need<br>ments. AMCAS will not forwa<br>etter of evaluation being sent<br>he application process; howe<br>entry for a letter of evaluation<br>Schools) | rs of evaluation,<br>d to contact the<br>rd your letters<br>: to AMCAS. Up<br>ver, after subm<br>on now? | /recommendati<br>em directly rega<br>to these school<br>to 10 letter en<br>ission of your a | on only to tho<br>arding their lei<br>'s.<br>tries may be c<br>application, let | ise medical sch<br>tters of<br>reated. Letter<br>ter entries can | ools that are<br>entries may<br>not be edited or<br>Yes | No |

Next, you'll be taken to this screen. Select "The University of Alabama – Tuscaloosa" from the drop-down menu.

| 2011 Appli                            | cation                 |                              |                  |                       | Ja                          | ane ç, e        |
|---------------------------------------|------------------------|------------------------------|------------------|-----------------------|-----------------------------|-----------------|
| I.Identifying<br>Information          | 2. Schools<br>Attended | 3. Biographic<br>Information | 4.Course<br>Work | 5.Work/<br>Activities | 6. Letters of<br>Evaluation | 7. Medi<br>Scha |
|                                       |                        |                              |                  |                       |                             |                 |
|                                       |                        |                              |                  |                       |                             |                 |
| ADD A LETTER OF                       | EVALUATION/RECO        | DMMENDATION                  |                  |                       |                             |                 |
| What Scho<br>Providing 1<br>Letter? * | ol is 🦲<br>this        | elect One                    |                  |                       | \$                          |                 |
|                                       |                        |                              |                  |                       |                             |                 |
| Back                                  |                        |                              |                  |                       | Con                         | tinue           |
|                                       |                        |                              |                  |                       |                             |                 |
|                                       |                        |                              |                  |                       |                             |                 |

You have a number of choices here. Select the "COMMITTEE LETTER" option. Our office will prepare a composite evaluation AND send your individual letters as part of the committee letter. The 'letter packet' option is for schools that do not prepare a committee letter and merely send letters collected on your behalf.

| ADD A L<br>Many<br>evaluation | ETTER OF<br>medica<br>ation/re<br>applicat | 2. Schools<br>Attended<br>EVALUATION/RECO<br>I schools deter<br>commendation<br>tion. For exam | 3. Biographic<br>Information<br>MMENDATION<br>rmine whether<br>n requirement:<br>ple, a medical | • or not an app<br>s by the type o<br>school may re              | 5. work/<br>nctivities<br>licant has met<br>f letters they r<br>quire a commi | 6. Letters of<br>Evaluation<br>their letter of<br>receive in supp<br>ttee letter OR | 7. Medical<br>Schools |
|-------------------------------|--------------------------------------------|------------------------------------------------------------------------------------------------|-------------------------------------------------------------------------------------------------|------------------------------------------------------------------|-------------------------------------------------------------------------------|-------------------------------------------------------------------------------------|-----------------------|
| For m<br>Help.                | individu<br>edical s                       | ual letters in si<br>chools' require                                                           | upport of your<br>ements regard                                                                 | application.                                                     | valuation/reco                                                                | mmendation, o                                                                       | lick                  |
| Please<br>letters<br>center   | e identif<br>s provid<br>r prior t         | fy the type of l<br>ed by your sci<br>o answering th                                           | etter you wish<br>hool/institutior<br>his question.                                             | to enter. If yo<br>n, please ask y                               | u are uncertair<br>our pre-health                                             | n as to the typ<br>advisor or can                                                   | e of<br>eer           |
| Θ                             | Comm<br>or pre<br>you. A<br>suppo          | hittee Letter: A<br>health adviso<br>committee le<br>rt of your app                            | A committee is<br>or and intended<br>tter may or m<br>lication.                                 | a letter author<br>d to represent<br>ay not include              | red by a pre-he<br>your institutior<br>additional lette                       | ealth committe<br>n's evaluation c<br>ers written in                                | ee<br>of              |
| 0                             | Letter                                     | Packet: A pac<br>ition, often by                                                               | ket or set of letter the institution                                                            | etters assemble<br>'s career cente                               | ed and distribu<br>er.                                                        | ted by your                                                                         |                       |
| 0                             | Indivio<br>repres<br>indivi<br>not n       | dual Letter: Ar<br>senting, a sing<br>idual letter w<br>eed to add a                           | n individual let<br>le letter writer<br>rithin either a<br>separate ent                         | ter refers only<br>If you have<br>committee l<br>try for the ind | to a letter auti<br>already inclu<br>etter or lette<br>lividual letter        | hored by, and<br>ded an<br>r packet, you                                            | do                    |
| Ba                            | ck                                         |                                                                                                |                                                                                                 |                                                                  |                                                                               | Con                                                                                 | tinue                 |

Click 'Continue', and fill out the next page as shown:

| 1.Identifying 2.Schools 3.Biographic 4.Co<br>Information Attended Information W | ourse 5.Work/ 6. Letters of 7. Medica<br>Activities Evaluation Schoo |
|---------------------------------------------------------------------------------|----------------------------------------------------------------------|
|                                                                                 |                                                                      |
| ADD A LETTER OF EVALUATION/RECOMMENDATION                                       |                                                                      |
| Letter Title 🧿                                                                  | UA Packet                                                            |
| Institution name                                                                | University Of Alabama - Tuscaloosa                                   |
| Primary Contact/Author's Prefix 🧿                                               | Mr.                                                                  |
| Primary Contact/Author's First Name *                                           | Chris                                                                |
| Primary Contact/Author's Middle<br>Name                                         | D                                                                    |
| Primary Contact/Author's Last Name *                                            | Hutt                                                                 |
| Primary Contact/Author's Suffix                                                 | Select One                                                           |
| Primary Contact/Author's Title                                                  | HP Advising                                                          |
| Primary Contact/Author's Email *                                                | chutt@ua.edu                                                         |
| Primary Contact/Author's Phone *                                                | 2053485902                                                           |
| Organization Name                                                               | The University of Alabama                                            |
| Address *                                                                       | Box 870268                                                           |
| Address 2                                                                       |                                                                      |
| Country *                                                                       | ● United States ○ Canada ○<br>Other                                  |
| State *                                                                         | Alabama                                                              |
| City *                                                                          | Tuscaloosa                                                           |
| Postal Code *                                                                   | 35487                                                                |
|                                                                                 |                                                                      |
| Back                                                                            | Continue                                                             |

Fill this part out as shown above. Then click 'Continue'. You'll be taken to the following screen:

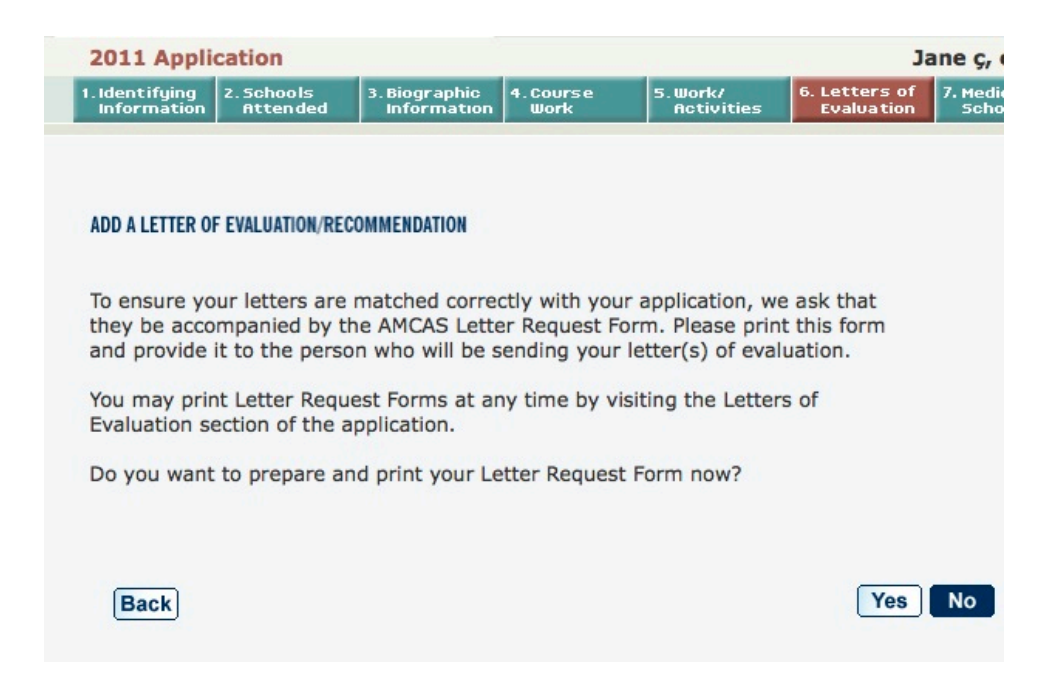

Click 'No' here. We do not need a paper copy of the request form. You'll be taken back to the main screen:

| You have not yet assign<br>You will be able to assig                                     | ned this letter to any medical<br>on this letter to medical school                   | schools.<br>ols in the Medical Scho                | ools section of                    | the applicatio                                                 | on. 🦻                       |               |
|------------------------------------------------------------------------------------------|--------------------------------------------------------------------------------------|----------------------------------------------------|------------------------------------|----------------------------------------------------------------|-----------------------------|---------------|
| Mr. Chris D Hutt, UA Pa                                                                  | cket                                                                                 | Not<br>Received                                    | 1876906                            | <u>Print</u><br><u>Letter</u><br><u>Request</u><br><u>Form</u> | <u>Details</u>              | Delete        |
| Letters of Evaluation                                                                    | n/Recommendation                                                                     |                                                    | Letter ID                          |                                                                |                             |               |
| MCAS Letters Service (List Of Pa                                                         | rticipating Schools)                                                                 |                                                    |                                    | Hic                                                            | le Medica                   | I School      |
| You must create an entry fe<br>entries may continuously b<br>etter entries can not be ed | or each letter of evaluation be<br>e added throughout the appli<br>lited or deleted. | eing sent to AMCAS. L<br>cation process; howe      | Jp to 10 letter<br>ver, after subm | entries may t<br>iission of you                                | pe created.<br>r applicatio | Letter<br>on, |
| For Schools that do not p<br>evaluation/recommendation                                   | participate in this service, you<br>n requirements. AMCAS will r                     | will need to contact to<br>not forward your letter | them directly r<br>rs to these sch | egarding thei<br>ools.                                         | r letters of                |               |
| chools that are participation                                                            | ng in the AMCAS Letters serv                                                         | ice.                                               |                                    |                                                                |                             |               |

If you've done everything right, you should see a page that looks like this. The 7-digit letter ID (1876906 above) is what you should put on your UA pre-application.

DO NOT CREATE A LETTER ID FOR EACH OF YOUR RECOMMENDERS. YOU SHOULD ONLY HAVE A SINGLE LETTER ID. ENTERING EACH OF YOUR LETTER WRITERS INDIVIDUALLY CAN CAUSE SIGNIFICANT DELAYS TO THE PROCESSING OF YOUR APPLICATION.

If you have any questions, please contact the HPAC office at premed@ua.edu